## **User Manual**

## For

# Windows mail/ outlook Express Configuration with TCIL Webmail

**Step.1:** Open the windows mail (Please insure the Windows mail is already installed in your Computer/Laptop) as below.

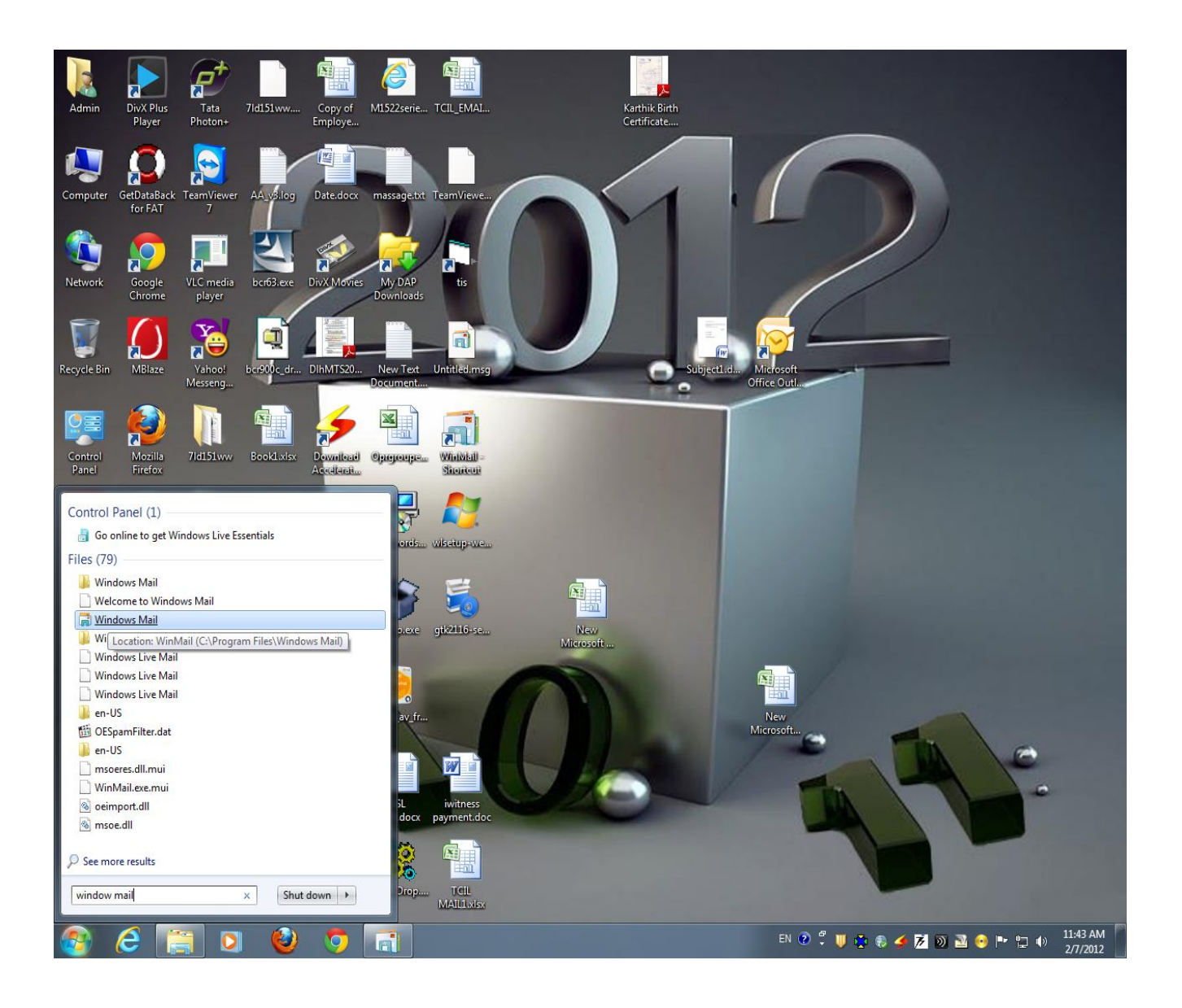

Step.2: Go into Microsoft Windows mail tool and account option and click on it..

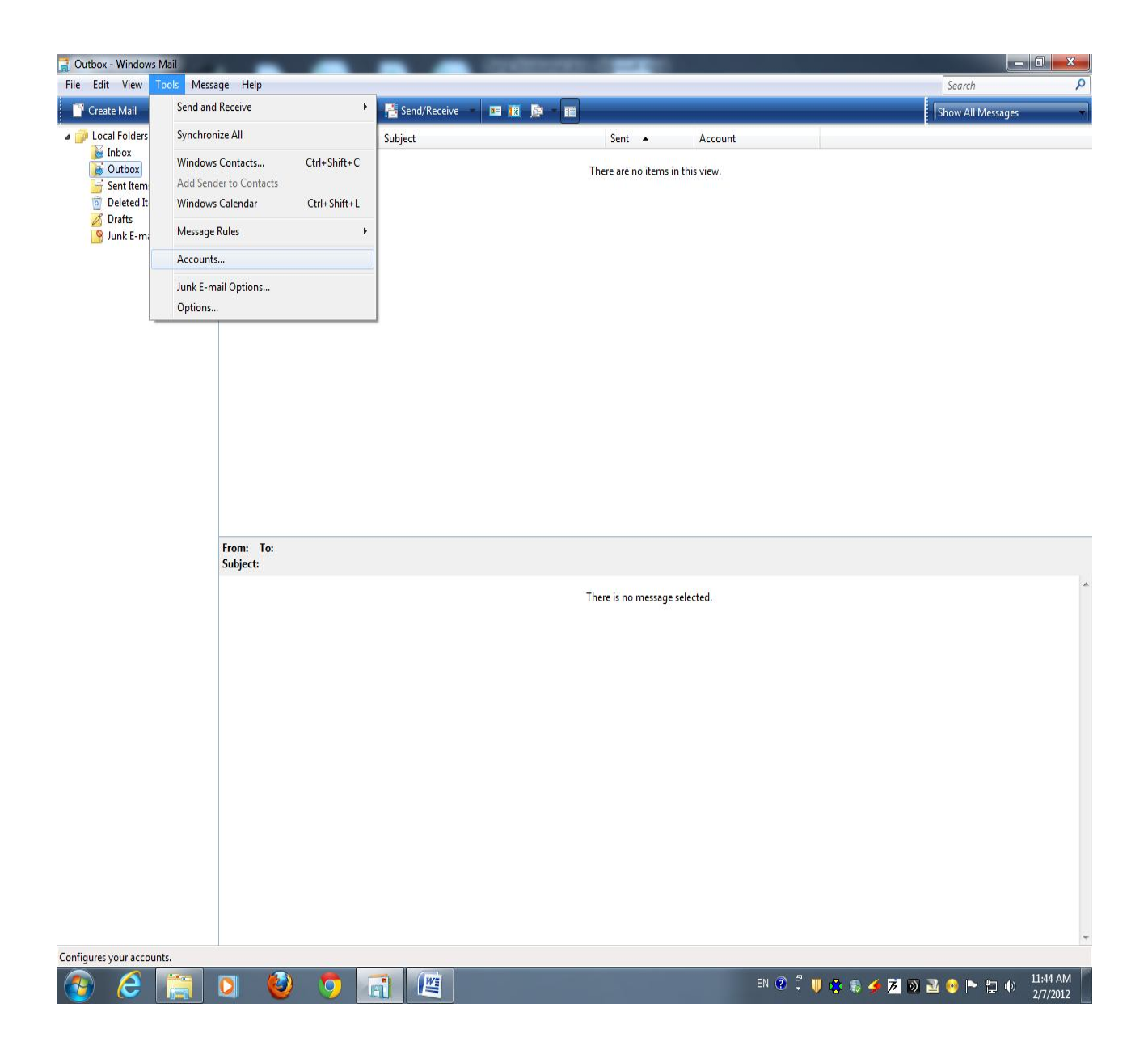

**Step.3:** Click on the "Add" tab which is avaliable on right side.

| Edit View Tools N                                                                                | Aessage Help          |                                                                                                    | _                                                                             |                                                               | Search            |
|--------------------------------------------------------------------------------------------------|-----------------------|----------------------------------------------------------------------------------------------------|-------------------------------------------------------------------------------|---------------------------------------------------------------|-------------------|
| Create Mail 👘 🙀 Reph                                                                             | / 🏟 Reply All 👒 Forwa | rd 📑 📉 📑 Send/Receive 🔹 📧 🖪                                                                                          |                                                                               |                                                               | Show All Messages |
| Local Folders<br>Local Folders<br>Outbox<br>Sent Items<br>Deleted Items<br>Drafts<br>Junk E-mail | ! Ø To                | Subject                                                                                                    | Sent                                                                          | Account this view.                                            |                   |
|                                                                                                  | From: To:<br>Subject: | Internet Accounts Set up new e-mail accounts or newsgro To make changes, export, or remove an Mail Directory Service | up subscriptions by clicking Add.<br>account or subscription, select it first | Add  Remove Properties Set as Default Import Export Set Order |                   |
|                                                                                                  |                       |                                                                                                    |                                                                               | Close                                                         |                   |
|                                                                                                  |                       |                                                                                                    |                                                                               |                                                               | Warking Opling    |

Step.4: Click on the "E-mail Account" Option.

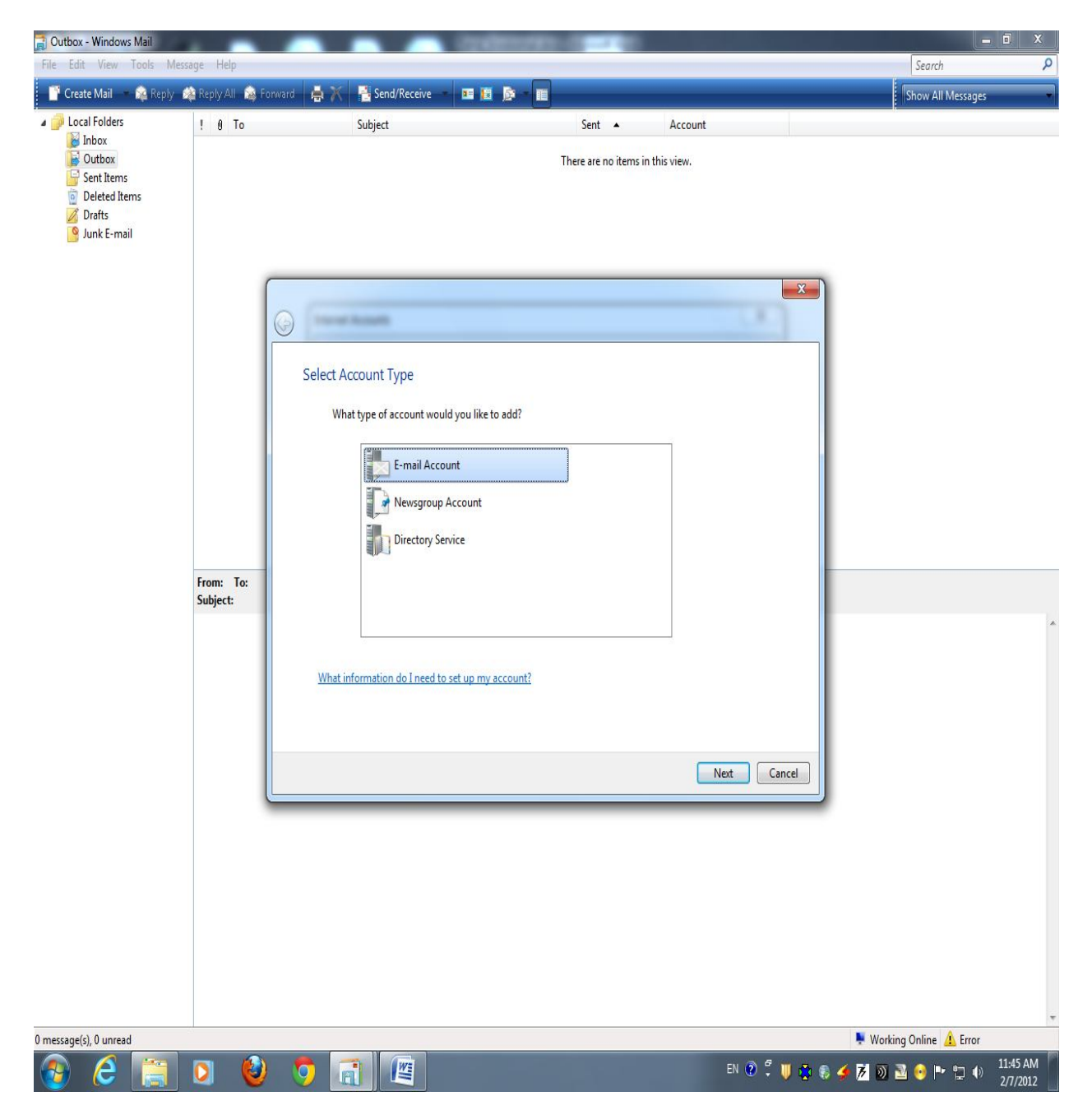

Step.5:Set the name as you want to see , it may as per your wish.

| 📑 Outbox - Windows Mail                                         |                       |                                                                                                    | 000000-00-00                                                                |                       | _ <b>D</b> X                     |
|-----------------------------------------------------------------|-----------------------|----------------------------------------------------------------------------------------------------|-----------------------------------------------------------------------------|-----------------------|----------------------------------|
| File Edit View Tools Me                                         | ssage Help            |                                                                                                    |                                                                             |                       | Search 🔎                         |
| 📑 Create Mail 👘 🙀 Reply                                         | 🚔 Reply All 💊         | Forward  🛔 🟋 📑 Send/Receive 🔹 📧 🖡                                                                                                    | E () - E                                                                    |                       | Show All Messages                |
| ✓ ↓ Local Folders                                               | ! 0 To                | Subject                                                                                                    | Sent 🔺                                                                      | Account in this view. |                                  |
| ☐ Deleted Items<br>☐ Deleted Items<br>☑ Drafts<br>☑ Junk E-mail |                       | Your Name         When you send e-mail, your name of Type your name as you would like it         Display name:       abd         For example | will appear in the From field of the ou<br>t o appear.<br>umple: John Smith | tgoing message.       | X                                |
|                                                                 | From: To:<br>Subject: | Where can I find my e-mail account                                                                                                    | tinformation?                                                               | Next Car              | cel                              |
| 0 message(s), 0 unread                                          |                       |                                                                                                    |                                                                             |                       | Working Online A Error           |
| 🚯 🙆 [                                                           | 0                     | ) 🧿 👩 🖉                                                                                                    |                                                                             | EN 🕐 🛱                | 📕 🏚 🏶 🏂 😿 📓 💿 🔮 📭 😭 🍿 11:46 AM 🖡 |

Step.6:Set the TCIL Officil email ID, please insure that the email ID is avlaiable with Mail Server.

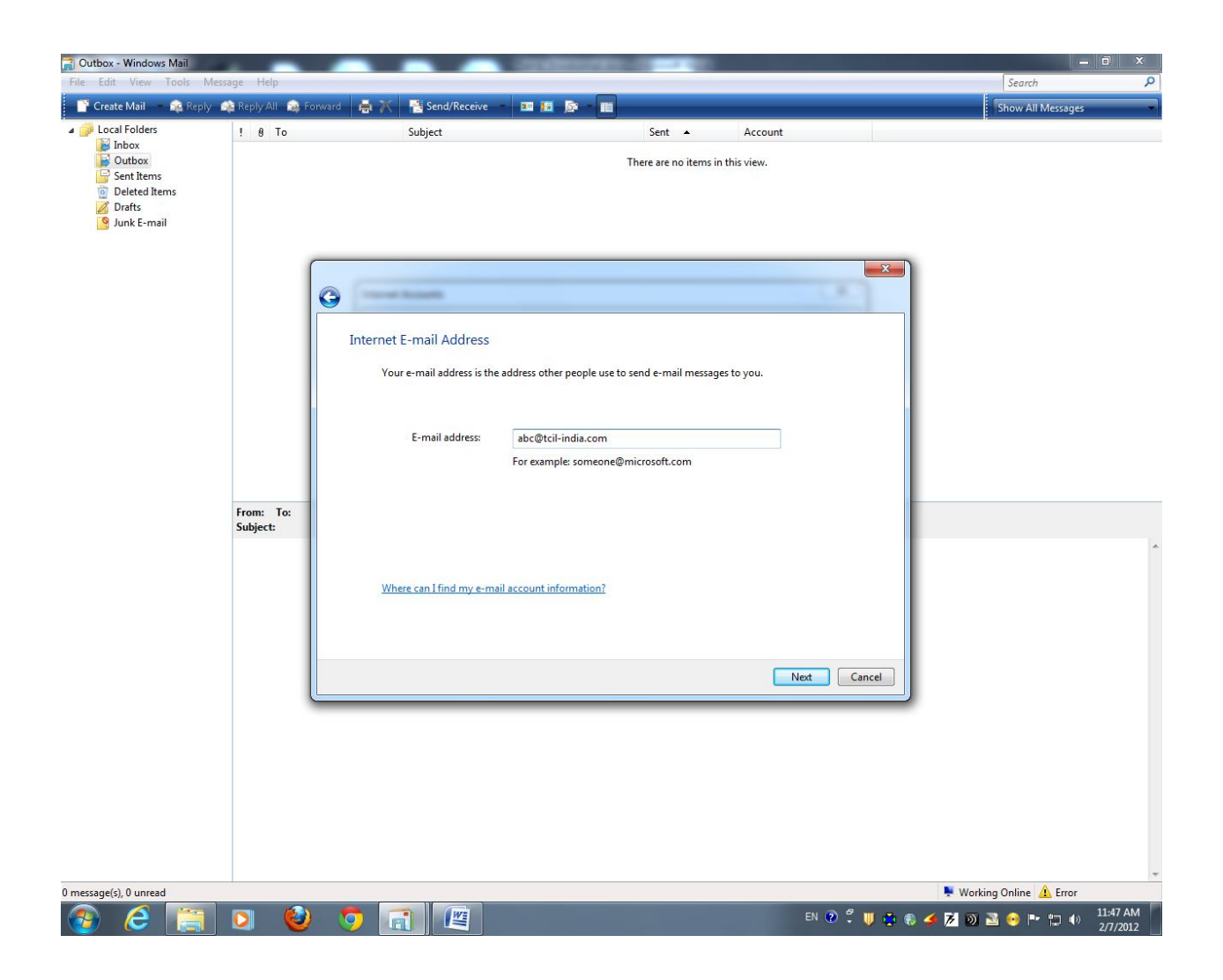

Step.7: 1: Set the POP3 Option
2:Incomming mail "webmail.tcil-india.com"
3:Outgoing mail "webmail.tcil-india.com"
4: Tick mark "Outgoing Server requires authentication" as below in snap.

| <ul> <li>➢ Inbox</li> <li>➢ Outbox</li> <li>➢ Sent Items</li> <li>➢ Deleted Items</li> <li>➢ Drafts</li> <li>⑨ Junk E-mail</li> </ul> | rom: To:<br>Jubject: | Set up e-mail servers<br>Incoming e-mail server type:<br>POP3<br>Incoming mail (POP3 or IMAP) server:<br>webmail.tcil-india.com<br>Outgoing e-mail server (SMTP) name:<br>webmail.tcil-india.com | There are no items in th | his view.   |  |
|----------------------------------------------------------------------------------------------------|----------------------|----------------------------------------------------------------------------------------------------|--------------------------|-------------|--|
| Fi                                                                                                    | rom: To:<br>ubject:  | Set up e-mail servers<br>Incoming e-mail server type:<br>POP3<br>Incoming mail (POP3 or IMAP) server:<br>webmail.tcil-india.com<br>Outgoing e-mail server (SMTP) name:<br>webmail.tcil-india.com |                          | X           |  |
|                                                                                                    |                      | Outgoing server requires authentication<br>Where can I find my e-mail server information?                                                                                                    |                          |             |  |
|                                                                                                    |                      |                                                                                                    | _                        | Next Cancel |  |

### **Step.8:** 1: Set the email user Name Which is EMP ID of user like (0022) 2:Set the password (Please discuss with Data Center for Password)

|                         | essage mep       |                          |                                                           | active and a second |
|-------------------------|------------------|--------------------------|-----------------------------------------------------------|---------------------|
| ate Mail 👘 🙀 Reply      | 🙀 Reply All 👒 Fo | nward 🚔 🕅 💾 Send/Receive |                                                           | Show All Messages   |
| cal Folders<br>Inbox    | ! Ø To           | Subject                  | Sent 🔺 Account                                            |                     |
| Outbox<br>Sent Items    |                  |                          | There are no items in this view.                          |                     |
| Deleted Items<br>Drafts |                  |                          |                                                           |                     |
| Junk E-mail             |                  |                          |                                                           |                     |
|                         | (                |                          | ×                                                         |                     |
|                         |                  | G                        | (00)                                                      |                     |
|                         |                  |                          |                                                           |                     |
|                         |                  | Internet Mail Logon      |                                                           |                     |
|                         |                  | Type the account name a  | nd password your Internet service provider has given you. |                     |
|                         |                  | E-mail username:         | 0022                                                      |                     |
|                         |                  |                          |                                                           |                     |
|                         |                  | Password:                | ••••••                                                    |                     |
|                         | Free Tr          |                          |                                                           |                     |
|                         | Subject:         |                          | I                                                         |                     |
|                         |                  |                          |                                                           |                     |
|                         |                  |                          |                                                           |                     |
|                         |                  |                          |                                                           |                     |
|                         |                  |                          |                                                           |                     |
|                         |                  |                          | Next Cancel                                               |                     |
|                         |                  |                          |                                                           |                     |
|                         |                  |                          |                                                           |                     |
|                         |                  |                          |                                                           |                     |
|                         |                  |                          |                                                           |                     |
|                         |                  |                          |                                                           |                     |
|                         |                  |                          |                                                           |                     |
|                         |                  |                          |                                                           | Nur or Ar           |

**Step.9:** Select the Option do tick mark "Do not download my e-mail at this time" as below And then click on finish.

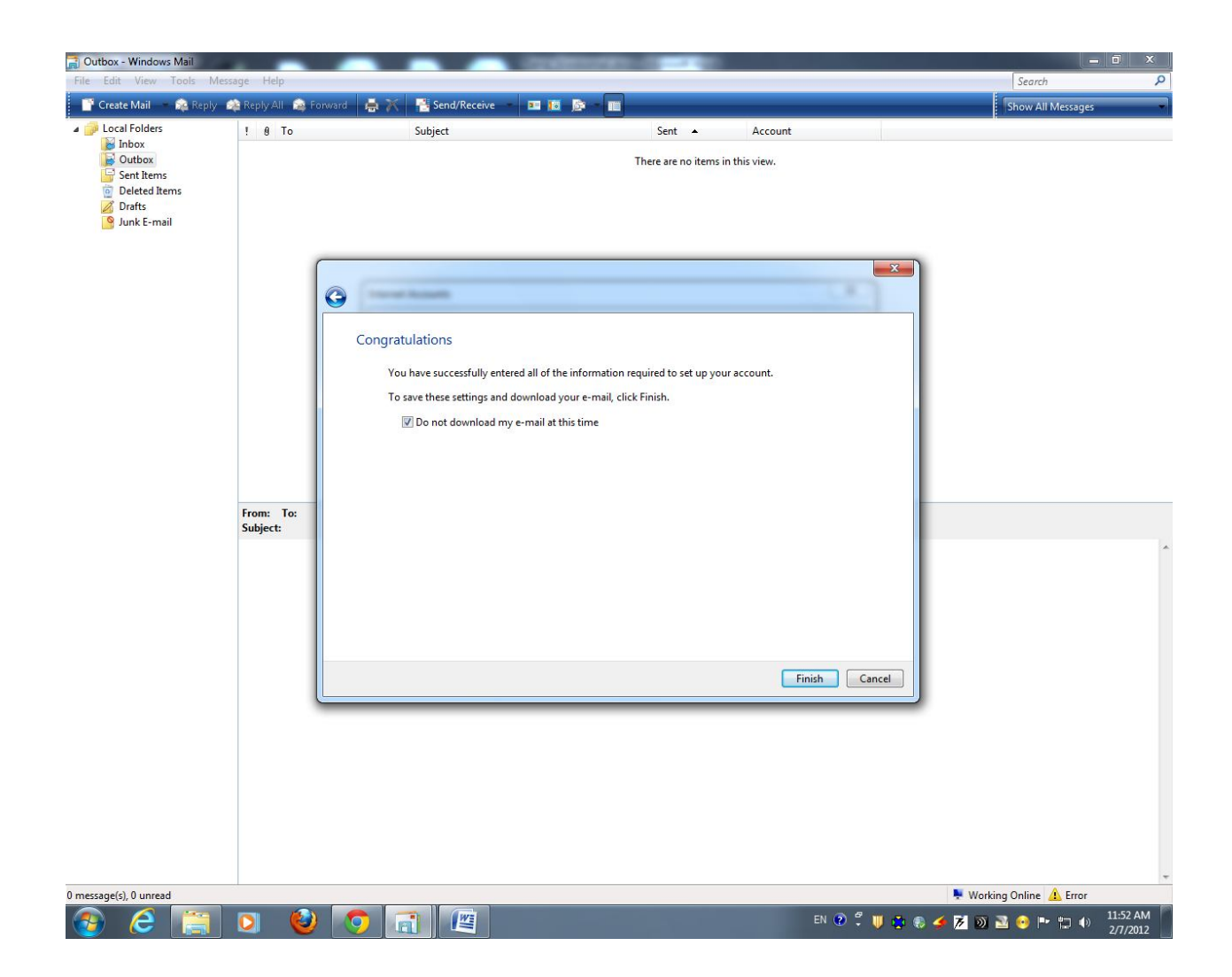

Step.10: Again come on the location step2 (Select tool and then account).

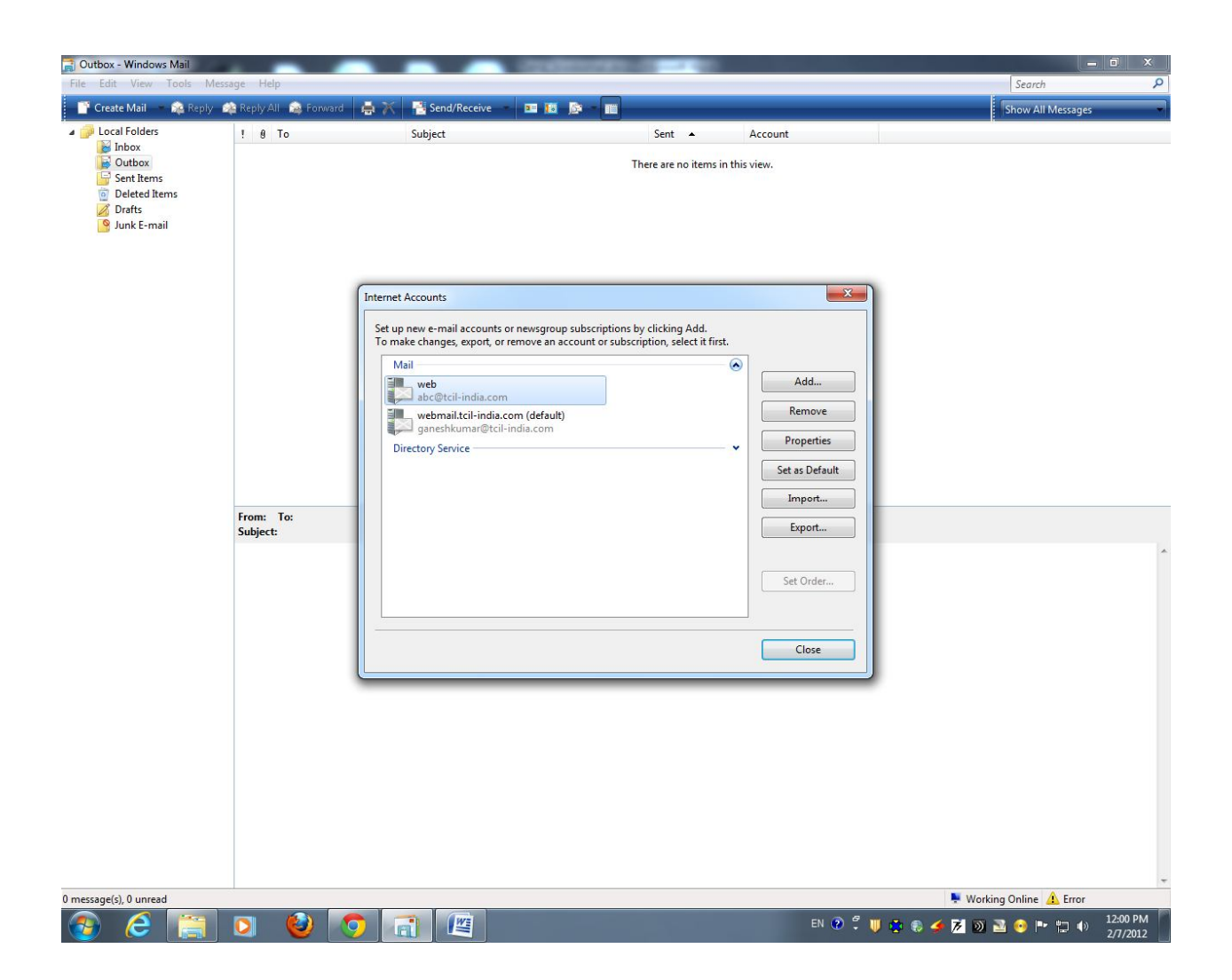

**Step.11**: Click on "Web" and then click on on "Advance" option then set.

- 1:Tick mark on SSL "This Server requires a secure connection(SSL)"
- 2: Tick mark on "Leave a copy of message on server" as below.
- 3: If required the removel date it may be set/unset as per your wish.

| 📄 Outbox - Windows Mail                                                                                                    |                         |                                                                                                    | applements and a second second                                                                                                    | _ = ×                                |
|----------------------------------------------------------------------------------------------------|-------------------------|----------------------------------------------------------------------------------------------------|----------------------------------------------------------------------------------------------------|--------------------------------------|
| File Edit View Tools Mes                                                                                                    | sage Help               |                                                                                                    |                                                                                                    | Search P                             |
| 📑 Create Mail 👘 🙀 Reply 1                                                                                                    | 🕸 Reply All 🛛 🙀 Forward | 🖶 📉 📑 Send/Receive                                                                                                    |                                                                                                    | Show All Messages 🔹 👻                |
| <ul> <li>∠ccal Folders</li> <li>inbox</li> <li>Outbox</li> <li>Sent Items</li> <li>Deleted Items</li> <li>Drafts</li> <li>Junk E-mail</li> </ul> | ! 0 To                  | Subject                                                                                                    | Sent Account There are no items in this view.                                                                                                    |                                      |
|                                                                                                    | From: To:<br>Subject:   | Internet Accounts Set up new e-mail account To make changes, export, Mail Web abc@tcil-india.cs ganeshkumar@ Directory Service | ts or newsgroup subscriptions by clicking Add.<br>or remove an account or subscription, select it first.<br>Add<br>The server subscription select it first.<br>Add<br>Add<br>This server requires a secure connection (SSL)<br>Incoming mail (POP3): 995<br>This server requires a secure connection (SSL)<br>Server Timeouts<br>Server Timeouts<br>ShortLong 1 minute |                                      |
| 0 message(s), 0 unread                                                                                                    |                         |                                                                                                    | Sending<br>Break apart messages larger than 60 KB<br>Delivery<br>V Leave a copy of messages on server<br>Remove from server after 30 day(s)<br>Remove from server when deleted from 'Deleted Items'<br>OK Cancel Apply<br>N 20 C W C Cancel Apply                                                                                                    | yrking Online 🛕 Error<br>27/1/2012 № |

After this configuration The Windows mail/Outlook Express will work, if facing any issue , please discuss with TCIL Data Center of TCIL @011-26202605/26202606.